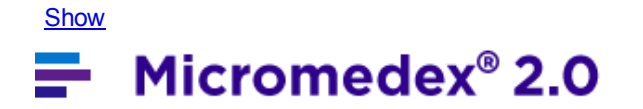

## **Understanding RED BOOK Online Search Results**

The search results screen displays detailed information about your search query. An example search with multiple results is shown below.

| F   | RED BOOK Online® Search Results Modify Search                                                                 |              |                 |                 |                       |                                         |      |         |                        |              |                   |      |          |             |             |              |                     |                     |                      |
|-----|----------------------------------------------------------------------------------------------------|--------------|-----------------|-----------------|-----------------------|-----------------------------------------|------|---------|------------------------|--------------|-------------------|------|----------|-------------|-------------|--------------|---------------------|---------------------|----------------------|
| D   | Displaying results found for "Product Name: CEFTRIAXONE" Applied Filters: Status - All; Repackagers - Include |              |                 |                 |                       |                                         |      |         |                        |              |                   |      |          |             |             |              |                     |                     |                      |
| Re  | sults                                                                                                    | 1 - 50       | of 130          | 2               |                       |                                         |      |         |                        |              |                   |      |          |             | Page        | 1 013        | GO I                | Previous            | Next 🕨               |
| De  | tais                                                                                                    | Price<br>Chg | New<br>Pkg<br>T | Product<br>Name | Active<br>Ingredient  | Manufacturer/<br>Distributor            | Rpkg | Generic | Orange<br>Book<br>Code | Code<br>Type | Identifier        | Form | Strength | Route       | Pkg<br>Size | Unit<br>Dose | WAC<br>Pkg<br>Price | AWP<br>Pkg<br>Price | AWP<br>Unit<br>Price |
| [   |                                                                                                    | \$           | *               | CEFTRIAXONE     | ceftriaxone<br>sodium | PFIZER U.S.<br>PHARMACEUTICALS<br>GROUP | N    | Y       |                        | NDC          | 00069-<br>4484-01 | PDS  | 10 gm    | INTRAVENOUS | ea 6        | N            | 45.00               | 54.00               | 54.00000             |
| - [ |                                                                                                    |              |                 | CEFTRIAXONE     | ceftriaxone<br>sodium | A-S MEDICATION<br>SOLUTIONS LLC         | Y    | Y       |                        | NDC          | 54569-<br>5725-00 | PDS  | 1 gm     | INJECTION   | 10a<br>ea   | Ν            |                     | 454.88              | 45.48800             |
| ~~[ | -<br>~~                                                                                                    | ~~           |                 | CEFTRIAXONE     | ceftriaxone<br>sodium | A-S MEDICATION<br>SOLUTIONS LLC         | Y    | , Y     | AP                     | NDC          | 54569-<br>5720-00 | PDS  | 250 mg   | INJECTION   | ~~~         | N            |                     | 15.95               | 15.95000             |

Results are displayed in rows, with links to additional information. Data can be re-sorted by most of the column headings.

Search Results Header

| RED BOOK Online® Search Results                          | Modify Search                                        | - Export as - 👻 🛛 🔒 Print            |
|----------------------------------------------------------|------------------------------------------------------|--------------------------------------|
| Displaying results found for "Product Name: CEFTRIAXONE" | Applied Filters: Status - All; Repackagers - Include |                                      |
| Results 1 - 50 of 132                                    |                                                      | Page 1 of 3 GO   4 Previous   Next 🕨 |

At the top of the search results is the search header information. Moving from left to right, the first item displayed is the page title (RED BOOK Online® Search Results). Adjacent to the title is the Modify Search button.

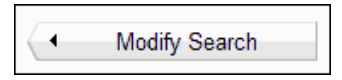

Click the Modify Search button to return to the RED BOOK Online search tool and modify your search or perform a new search either by typing in a new search term or by changing your filter options.

Search results can be exported to a Microsoft® Excel® (.xls) file, or a Comma Separated Values (.csv) file. Select the file type that you want to save the results as from the drop-down menu. A dialog box appears that provides the ability to select the location to which you want to save the file.

| - Export as - 💌 |
|-----------------|
| - Export as -   |
| CSV             |
| XLS             |

On the right side of the screen is the Print icon erint icon launches the Windows® Print dialog window and allows you to print your RED BOOK Online search results.

Displayed in the blue bar directly beneath the RED BOOK Online® Search Results title is identification information about the

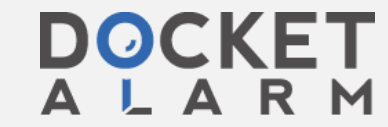

Find authenticated court documents without watermarks at docketalarm.com.

## Understanding RED BOOK Online Search Results

Also displayed are any filters that were applied to this search. In the example shown above, the "Active" filter was applied.

Below the search identification information is the number of results returned for this particular search. In the Ceftriaxone example shown above, 132 results were found and results 1-50 are displayed.

On the right side of the screen, the number of pages within the search result are displayed. For this example, page 1 of 3 is being displayed. When the search results contain multiple pages, you can use the Previous and Next links to page through the search results, or you can enter a page number in the Page box and click GO to move directly to that page of the results.

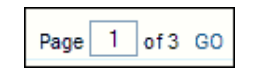

Column Headings

DOCKE.

| Deta | ls Price<br>Chg | New<br>Pkg | Product<br>Name | Active<br>Ingredient  | Manufacturer/<br>Distributor            | Rpkg  | Generic | Orange<br>Book<br>Code | Code<br>Type | ldentifier        | Form | Strength | Route       | Pkg<br>Size  | Unit<br>Dose | WAC<br>Pkg<br>Price | AWP<br>Pkg<br>Price | AWP<br>Unit<br>Price |
|------|-----------------|------------|-----------------|-----------------------|-----------------------------------------|-------|---------|------------------------|--------------|-------------------|------|----------|-------------|--------------|--------------|---------------------|---------------------|----------------------|
|      | \$              | *          | CEFTRIAXONE     | ceffriaxone<br>sodium | PFIZER U.S.<br>PHARMACEUTICALS<br>GROUP | N     | Y       | -                      | NDC          | 00069-<br>4484-01 | PDS  | 10 gm    | INTRAVENOUS | ca           | N            | 45.00               | 54.00               | 54.00000             |
|      |                 |            | CEFTRIAXONE     | ceffriaxone<br>sodium | A-S MEDICATION<br>SOLUTIONS LLC         | Y     | Y       |                        | NDC          | 54589-<br>5725-00 | PDS  | 1 gm     | INJECTION   | 10s<br>86    | N            |                     | <b>454.8</b> 8      | 45.48800             |
|      |                 |            | CEFTRIAXONE     | ceftriaxone<br>sodium | A-S MEDICATION<br>SOLUTIONS LLC         | Y     | Y       | AP                     | NDC          | 54589-<br>5720-00 | PDS  | 250 mg   | INJECTION   | ea           | N            |                     | 15.95               | 15.95000             |
| ~~~  | $\sim$          |            | CEFTRIAXONE     | cettriaxone           | A-S MEDICATION                          | مىڭىر | Ň       | مت                     | , NRC        | 54569-            | PDS  | 250 mg   |             | 10a<br>,58/~ |              | ~~~~                | 148.16              | 14.81600             |

All columns with headings in blue can be sorted in ascending or descending order. Click on the column heading to sort on the column. The display refreshes based on the sort selection with a secondary sort on product name. Click again to reverse the sort order

The various column headings/items and their function are described in the table below.

| Column Name       | Description                                                                                                    |
|-------------------|----------------------------------------------------------------------------------------------------|
| Details Button    | The Details button is related to the checkboxes that correspond to each line item in the search results. Clicking the checkbox for a single or for multiple products and then clicking the Details button launches the <u>Product Details</u> pop-up screen. The Product Details pop-up screen provides detailed information for the product(s) selected. |
| Price Chg         | The Price Chg (price change) column indicates if the selected product has had a price change that is effective within the last 30 days of the date the search was performed. If a price change has occurred within this time window, a dollar sign                                                                                                    |
|                   | icon ( <sup>\$</sup> ) will display in this column. Hovering the cursor over the icon will display the effective date of the price change.                                                                                                    |
|                   | Price Change 02/22/2011                                                                                                    |
| New Pkg           | The New Pkg column indicates if the product on which you searched is a new entry in the RED BOOK Online database that became effective within the previous 30 days of the date the search was performed.                                                                                                    |
|                   | New entries in the database are indicated by a star icon ( $\bigstar$ ) in this column.<br>Hovering the cursor over the icon will display the effective date of the new entry.                                                                                                    |
|                   | ★ < New Product 01/10/2011                                                                                                    |
| Product Name      | The Product Name column displays the name of all the individual products retrieved by your search. You can click the column header to sort the search results by this column.                                                                                                    |
| Active Ingredient | The Active Ingredient column displays the active ingredient(s) for the product for which you searched. You can click the name of the active ingredient to view other products that contain the same active ingredient, strength, form, and route.                                                                                                    |

Í

|                          | Select this item to see a list of all other drugs with the same active ingredient, form, strength, and route.                                                                                                    |
|--------------------------|----------------------------------------------------------------------------------------------------|
|                          | If a product contains more than one active ingredient and you click the name of<br>the active ingredients link, RED BOOK Online will search for other products<br>containing all of the active ingredients specified. If you want to search for other<br>products that contain just one of the active ingredients listed, return to the search<br>page and perform an active ingredient search on that one item. |
| Manufacturer/Distributor | The Manufacturer/Distributor column displays the <u>manufacturer/distributor</u> of an individual product in your search results. A single product name can be associated with multiple manufacturers/distributors.                                                                                                    |
| Rpkg                     | The Rpkg column indicates whether or not the product is repackaged by the company listed as the manufacturer/distributor. A "Y" indicates that the listed manufacturer/distributor is a repackager of the product. An "N" indicates that the listed manufacturer/distributor is not a repackager.                                                                                                    |
| Generic                  | The Generic column indicates whether or not the particular line item is a generic product. A "Y" indicates that the product is a generic version. An "N" indicates that the product is not a generic product.                                                                                                    |
| Orange Book Code         | If a product has a corresponding <u>Orange Book Code</u> , that code will appear in the Orange Book Code column. Not all products will have an associated Orange Book Code. When there is no associated Orange Book Code, two dashes () will appear in the column.                                                                                                    |
| Code Type                | The Code Type column identifies the registry listed for the identifier, either NDC;<br>HRI; or UPC. This code type is related to the value that appears in the Identifier<br>column.                                                                                                    |
| Identifier               | The Identifier column displays the NDC, HRI, or UPC code that is associated with the item for which you searched.                                                                                                    |
| Form                     | The Form column displays the <u>dosage form</u> (tablet, solution, syrup, etc.) of a product.                                                                                                    |
| Strength                 | The Strength column displays the active ingredient strength for the product for which you searched.                                                                                                    |
|                          | The Strength column is limited to 24 characters. Entries in this field that exceed 24 characters are truncated. A longer description can be viewed on the <u>Product</u> <u>Details</u> screen.                                                                                                    |
| Route                    | The Route column displays the <u>route of administration</u> for the product.                                                                                                    |
| Pkg Size                 | The Pkg (package) column displays the quantity of individual items in the package. This quantity is expressed in National Council for Prescription Drug Programs (NCPDP) units (each, grams, milliliters).                                                                                                    |
| Unit Dose                | The Unit Dose column indicates if the product retrieved in your search is available in unit dose packaging. A "Y" indicates that the product is available in unit dose packaging. An "N" indicates that the product is not available in unit dose packaging.                                                                                                    |
| WAC Pkg Price            | The WAC Pkg Price column displays the Wholesale Acquisition Cost of the package.                                                                                                    |
| AWP Pkg Price            | The AWP Pkg Price column displays the Average Wholesale Price per package.                                                                                                    |
| AWP Unit Price           | The AWP Unit Price column displays the Average Wholesale Price per unit. For information on how <u>unit prices</u> are calculated, see the corresponding help topic.                                                                                                    |

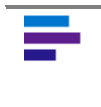

NOTE: The default sort order for search results is by the Product name and then Manufacturer columns. If you sort the results by a different column, Product and Manufacturer become the second and third sort criteria.

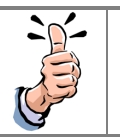

R

Μ

D

Δ

0(

Δ

TIP: Columns for which no data is returned will contain two dashes (--).

© 2013 Truven Health Analytics Inc.

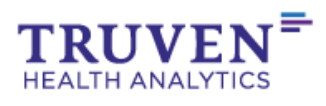

DOCKET A L A R M Find authenticated court documents without watermarks at <u>docketalarm.com</u>.